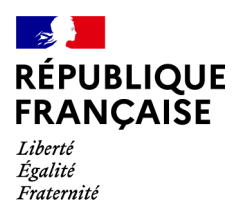

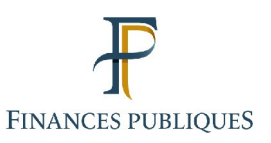

🗗 Votre espace professionnel

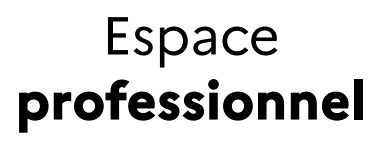

FOCUS

sur

### Les téléprocédures

## La péremption de votre mot de passe

Dernière mise à jour 01/03/2024

#### Sommaire :

| 1. Présentation                                                       | <u>3</u>  |
|-----------------------------------------------------------------------|-----------|
| <u>11. Objet de la fiche</u>                                          | <u>3</u>  |
| 1.2. A qui s'adresse cette procédure ?                                | <u>3</u>  |
| 1.3. Précision sur le champ de cette procédure                        | <u>4</u>  |
| <u>1.4. Étapes de la procédure</u>                                    | <u>4</u>  |
| <u>1.5. Pré-requis</u>                                                | <u>4</u>  |
| 2. Renouvellement en raison de l'expiration prochaine du mot de passe | <u>5</u>  |
| 3. Renouvellement suite à l'expiration effective du mot de passe      | <u>11</u> |
| 4. En cas de problème dans l'accomplissement de cette démarche        | <u>17</u> |

### 1. Présentation

#### 1.1 Objet de la fiche

Les usagers professionnels des téléprocédures de l'administration fiscale accèdent à leurs services en ligne depuis leur espace professionnel avec une adresse électronique et un mot de passe.

Afin d'améliorer la sécurité de l'espace professionnel, la politique de définition des mots de passe d'accès à celui-ci a été renforcée. La durée de validité des mots de passe est désormais limitée à trois ans.

Plusieurs méthodes permettront à l'usager de le redéfinir en fonction de sa situation :

- *Si le mot de passe a expiré :* lorsque l'usager tente de se connecter à son espace professionnel avec le mot de passe périmé, il est directement redirigé vers la page « Mot de passe expiré » afin de le renouveler ; À défaut, l'accès à son espace professionnel sera désactivé.

- *Si le mot de passe arrive à expiration dans moins de 2 mois (60 jours)* : le lien « Modifier le mot de passe » s'affiche dans l'encart situé en haut à gauche de la page d'accueil de l'espace professionnel. En cliquant sur celui-ci, l'usager accède directement à la page de modification des identifiants de connexion (également disponible en cliquant sur le lien « Gérer les services » disponible sur la page d'accueil de l'espace professionnel, puis sur « Gérer votre adresse électronique de connexion / votre mot de passe »). Cette procédure est décrite dans la fiche Focus « <u>Changer d'adresse électronique de connexion ou de mot de passe</u> ».

Ces fiches<sup>1</sup> présentent l'enchaînement des écrans en cas d'expiration effective du mot de passe et en cas d'expiration prochaine du mot de passe.

#### 1.2 À qui s'adresse ces procédures ?

Cette procédure s'adresse à tout usager détenteur d'un espace professionnel (simplifié ou expert) dont le mot de passe a expiré, ou va expirer dans moins de 60 jours.

En cas d'impossibilité de mener à bien les procédures (cf. § 1.5 Pré-requis), il reste possible de créer un nouvel espace selon le mode expert (cf. fiches FOCUS <u>Créer un espace</u> <u>professionnel expert</u>), puis à procéder à autant de substitutions que d'entreprises gérées directement dans votre précédent espace (cf. fiche FOCUS <u>Demander à remplacer le titulaire</u> <u>d'un service (substitution)</u>), complétées d'éventuelles délégations pour les entreprises dont la gestion était partagée avec d'autres usagers (cf. fiches FOCUS <u>Désigner un Administrateur</u> <u>Suppléant</u> et <u>Désigner des délégataires et consulter les délégations</u>).

<sup>1</sup> L'ensemble des fiches FOCUS est disponible sur le site www.impots.gouv.fr > Votre espace professionnel > <u>Aide : accéder aux fiches pratiques</u>

#### 1.3 Précision sur le champ de ces procédures

Le choix du mot de passe de remplacement est à votre libre convenance.

Il doit cependant être composé de **20 caractères minimum** (tous les caractères sont autorisés) et présenter un certain un **niveau de complexité**. Un indicateur vous permet de vérifier le niveau de sécurité du nouveau mot de passe saisi : le niveau faible n'est pas autorisé – seuls les niveaux moyen et fort le sont.

Le mot de passe choisi doit être différent du précédent.

À l'issue de la procédure de redéfinition de mot de passe, tous les dossiers et services de votre espace seront à nouveau accessibles au moyen de votre adresse électronique et de votre nouveau mot de passe.

#### 1.4 Étapes de ces procédures

Les étapes diffèrent selon la procédure utilisée :

- En cas d'expiration du mot de passe : cette procédure se réalise directement en accédant à la page « Mot de passe expiré ».

- En cas de prochaine expiration du mot de passe (dans moins de 60 jours), cette procédure se réalise :

- soit en sélectionnant « Saisir mon nouveau mot de passe » via le lien « Modifier le mot de passe » de la page d'accueil de l'espace professionnel ;
- soit en sélectionnant « Saisir mon nouveau mot de passe » via les liens « Gérer les services », puis « Gérer votre adresse électronique de connexion / votre mot de passe » (de la rubrique INFORMATIONS PERSONNELLES) de l'espace professionnel.

#### 1.5 Pré-requis

L'usager doit détenir un espace professionnel accessible par l'adresse électronique de connexion et le mot de passe préalablement choisis.

Pour définir votre nouveau mot de passe, vous devez être en possession de :

- l'adresse électronique que vous aviez choisie lors de la création de votre espace professionnel ;

- du mot de passe que vous utilisez pour accéder à votre espace professionnel ;

- et éventuellement de la réponse à la question de confiance (si la procédure utilisée n'est pas celle du « Mot de passe expiré »).

Les enchaînements des écrans de chacune des procédures de redéfinition du mot de passe seront successivement présentés :

- Renouvellement en raison de l'expiration prochaine du mot de passe (dans les 60 jours) ;

- Renouvellement suite à l'expiration effective du mot de passe.

# 2. Renouvellement en raison de l'expiration prochaine du mot de passe

Le mot de passe arrive à expiration dans les 60 jours, un message d'alerte informe l'usager de la nécessité de modifier son mot de passe pour éviter la désactivation de son espace professionnel.

La procédure débute par l'accès à la page d'accueil du site <u>www.impots.gouv.fr</u>.

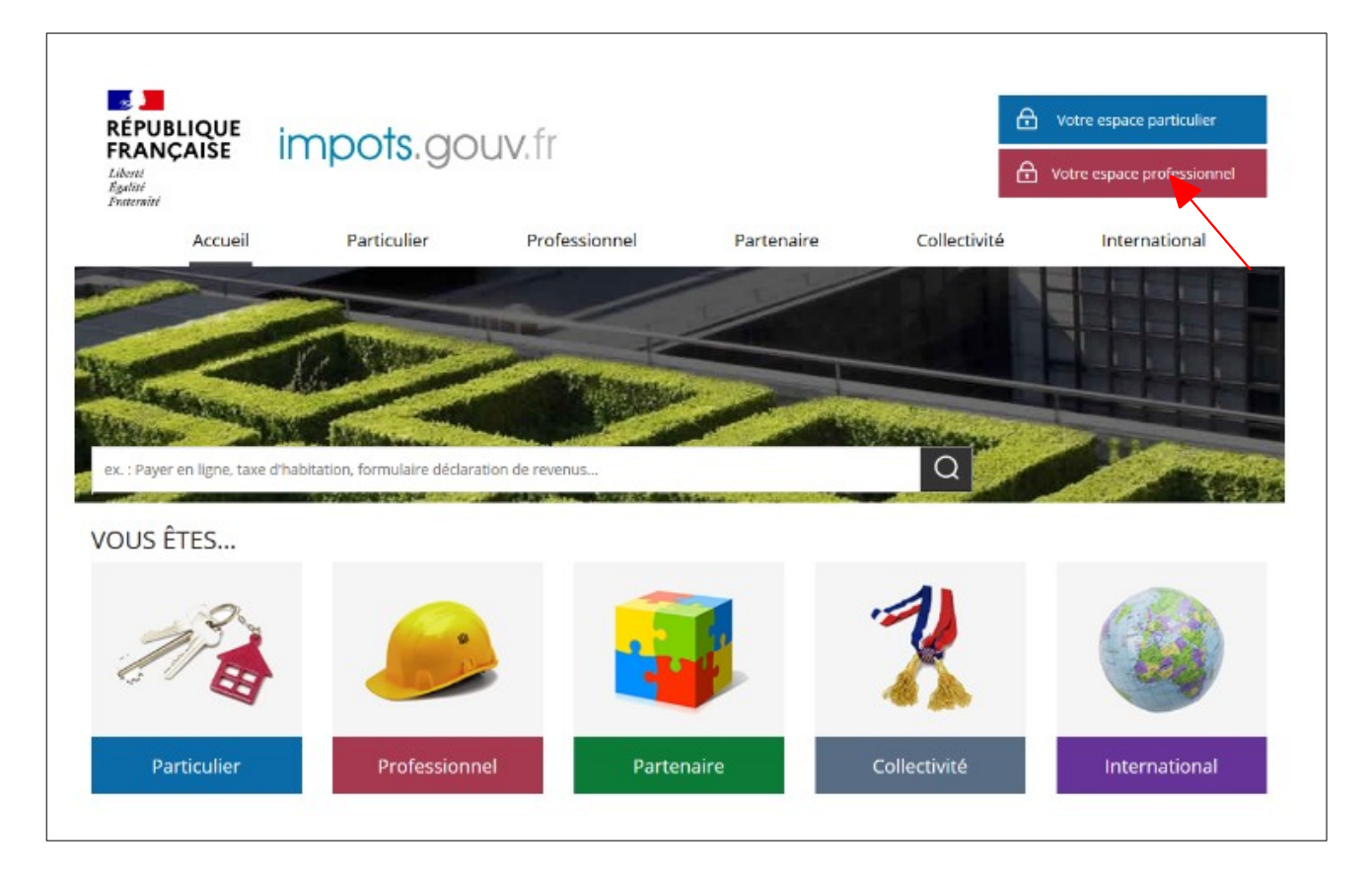

b Cliquez sur le bouton « Votre espace professionnel ».

L'écran ci-dessous vous est ensuite affiché :

| RÉPUBLIQUE<br>FRANÇAISE<br>Libert<br>Expelité<br>Fraternité                                            | ↔       Votre espace particulier         ↔       Votre espace professionnel |  |  |  |
|----------------------------------------------------------------------------------------------------|-----------------------------------------------------------------------------|--|--|--|
| Accueil > Authentification                                                                             | i Aide : accéder aux fiches pratiques                                       |  |  |  |
| Connexion à mon espace professionnel                                                                   | Création de mon espace professionnel                                        |  |  |  |
| Adresse électronique<br>Mot de passe ?<br>Mot de passe ?<br>Mot de passe oublié<br>Mot de passe oublié | Créer mon espace professionnel Activation de mon espace / mes services      |  |  |  |
| Cotisation foncière des entreprises en utilisant la référence de votre avis Payer mes impôts locaux    |                                                                             |  |  |  |
| Direction générale des Finances publiques                                                              |                                                                             |  |  |  |

#### 

La fenêtre d'alerte ci-dessous, informant de la prochaine expiration du mot de passe (et invitant à le modifier) s'affiche (exemple d'un mot de passe pour lequel la date d'expiration est fixée au 22/07/2024) :

| Connexion à mon espace professionnel                                     |                                                                                                    | Création de mon espace professionnel                   |  |
|--------------------------------------------------------------------------|----------------------------------------------------------------------------------------------------|--------------------------------------------------------|--|
| Adresse électronique                                                     |                                                                                                    |                                                        |  |
| xxxxxxxxxx@xxxxx.fr                                                      |                                                                                                    | Créer mon espace professionnel                         |  |
| Mot de passe ?                                                           | Votre mot de passe expire le 22 juillet 2                                                                    | <b>324</b> (heure de Paris).                           |  |
| •••••                                                                    | Pensez à le modifier depuis votre esp                                                                        | ice professionnel.                                     |  |
| Mot de passe oublié                                                      | À défaut, l'accès à votre espace s                                                                           | ara désactivé. Active prinde mon espace / mes services |  |
| Vous pouvez également pay<br>cotisation foncière des entrepri<br>Payer r | er en ligne votre taxe foncière ou votre<br>ses en utilisant la référence de votre avis<br>nes impôts locaux | Activer mon espace / mes services                      |  |

♥ Cliquez sur le bouton « OK» pour accéder à votre espace professionnel.

La page d'accueil de votre espace s'affiche. Le message d'alerte ci-dessous apparait:

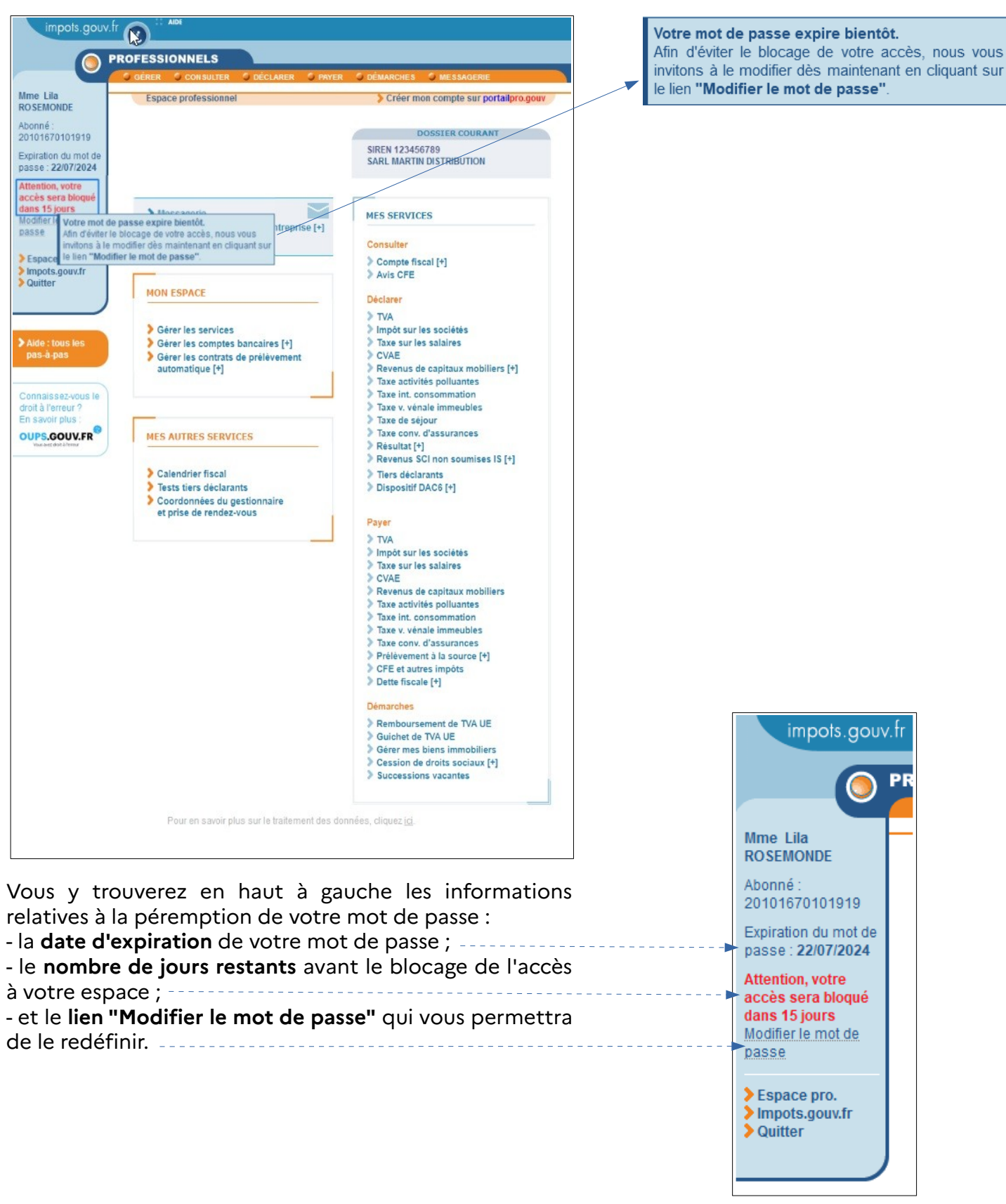

& En cliquant sur le lien "Modifier le mot de passe", vous serez redirigé sur l'écran "Modifiez vos identifiants ".

| impots.gouv                                    | /.fr 🕜 " ^ | IDE                                                           |
|------------------------------------------------|------------|---------------------------------------------------------------|
| 0                                              | PROFESSIO  | VNELS                                                         |
| Abonné:<br>20232230000101<br>ROSEMONDE<br>Lila | Profe      | ssionnels                                                     |
| PARIS<br>FRANCE                                | Acc        | ès sans certificat                                            |
|                                                |            | Modifiez vos identifiants.                                    |
|                                                |            | Cochez le(s) identifiant(s) que vous souhaitez modifier       |
| 💱 Quitter                                      |            | Modifier mon adresse électronique lila.rosemonde@orange.fr    |
|                                                |            |                                                               |
|                                                |            | Confirmez votre nouvelle adresse électronique                 |
|                                                |            |                                                               |
|                                                |            |                                                               |
|                                                |            | Saisir mon nouveau mot de passe :                             |
|                                                |            | (20 caractères minimum)<br>Pensez à noter votre mot de passe. |
|                                                |            | Ø <b>?</b>                                                    |
|                                                |            | Niveau de sécurité de votre mot de passe                      |
|                                                |            | Confirmez votre nouveau mot de passe                          |
|                                                |            | Ø                                                             |
|                                                |            | L]                                                            |
|                                                |            |                                                               |
|                                                | >          | Annuler > Valider les modifications                           |

#### 😓 Cochez la case "Saisir mon nouveau mot de passe" pour redéfinir celui-ci ;

#### ✤ Indiquez puis confirmez votre nouveau mot de passe.

Le mot de passe doit être de 20 caractères minimum (un contrôle du niveau de sécurité du mot de passe est effectué au moment de la saisie de celui-ci) .

| Recommandations pour prévenir des usurpations ×                                                                                                    |
|----------------------------------------------------------------------------------------------------|
| • 1 mot de passe différent pour chaque site (limitation des effets en cas d'interception) ;                                                                     |
| <ul> <li>1 mot de passe différent de ceux utilsés précédemment ;</li> </ul>                                                                                     |
| <ul> <li>ne l'envoyez pas par courriel (les messageries électroniques sont cibles de<br/>nombreuses tentatives de piratage);</li> </ul>                         |
| • ne l'écrivez jamais sur quelque support que ce soit (ni fichier ni papier) ;                                                                                  |
| • renouvelez vos mots de passe régulièrement (notamment en cas de changement de collaborateur);                                                                 |
| <i>Pour faciliter la mémorisation, vous pouvez adopter, par exemple, la technique<br/>de la phrase " Un tien vaut mieux que deux tu l'auras " : 1tvmq2tl'A.</i> |
| Par ailleurs, il est conseillé de configurer votre navigateur pour qu'il ne se<br>souvienne pas des mots de passe saisis ;                                      |

Les mots de passe ayant un niveau de sécurité faible ne sont pas acceptés :

| Non autorisé | Le niveau de sécurité de votre mot de passe est trop faible, veuillez ressayer. |  |  |
|--------------|---------------------------------------------------------------------------------|--|--|
|              | Niveau de sécurité de votre mot de passe : Normal.                              |  |  |
| Autorisé     | Niveau de sécurité de votre mot de passe : Fort.                                |  |  |

Exemples d'affichages du niveau de sécurité du mot de passe :

• Saisie d'un mot de passe dont le niveau de sécurité est : Fort

| (20 caractères minimum)                 |   |  |
|-----------------------------------------|---|--|
| Pensez à noter le nouveau mot de passe. |   |  |
| •••••                                   | Ø |  |
| Niveau de sécurité : Fort               |   |  |
| Confirmer le nouveau mot de passe       |   |  |
| [                                       | A |  |

• Saisie d'un mot de passe dont le niveau de sécurité est : Normal

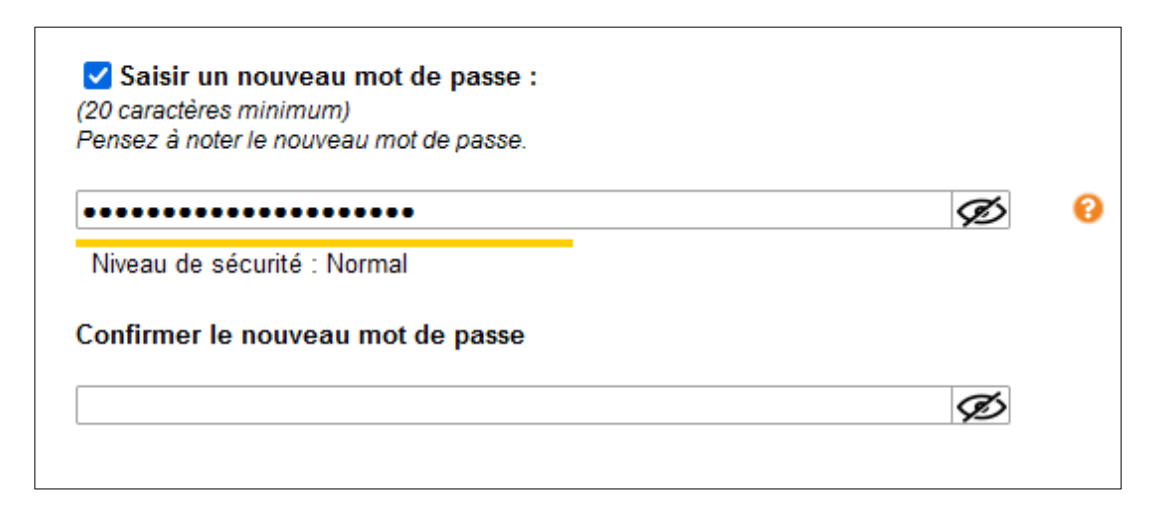

• Saisie d'un mot de passe dont le niveau de sécurité est : Faible

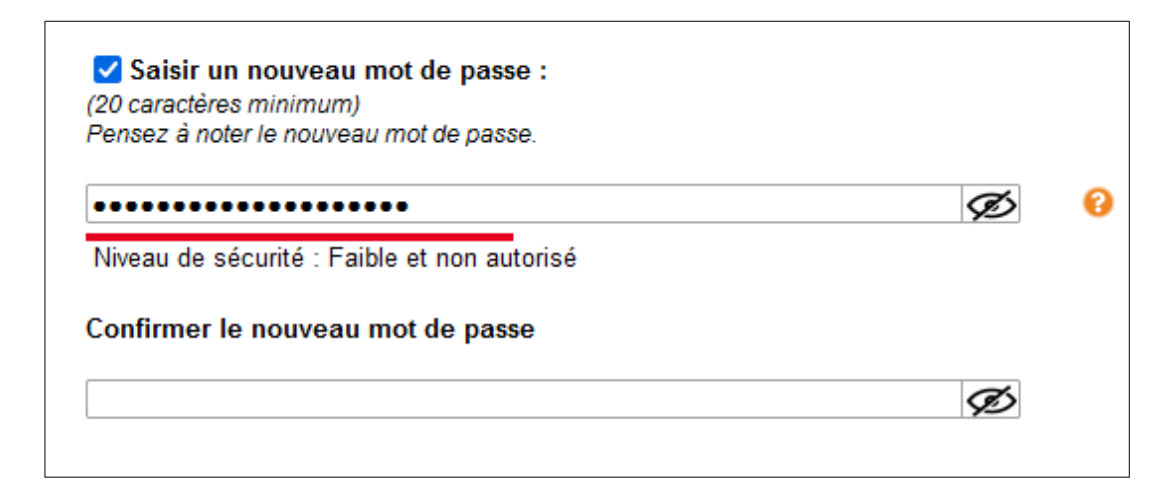

♥ Cliquez sur le bouton "Valider les modifications".

|  | À la | fin | de | la | procédure, | vous | pourrez | accéder | à votre | espace | professionn | el. |
|--|------|-----|----|----|------------|------|---------|---------|---------|--------|-------------|-----|
|--|------|-----|----|----|------------|------|---------|---------|---------|--------|-------------|-----|

| RÉPUBLIQUE<br>FRÉPUBLIQUE<br>FRANÇAISE<br>Liberté<br>Égalité<br>Fraternité | impots.gouv.fr                                                                                                    | Votre espace particulier                |  |
|----------------------------------------------------------------------------|----------------------------------------------------------------------------------------------------|-----------------------------------------|--|
| Accueil > Authentific                                                      | sation                                                                                                    | i Aide : accéder aux fiches pratiques   |  |
| Cor                                                                        | nnexion à mon espace professionnel                                                                                                    | Création de mon espace professionnel    |  |
| Adresse élec<br>Mot de passe                                               | tronique<br>??<br>Connexion                                                                                                    | Créer mon espace professionnel          |  |
| Mot de passe                                                               | e oublié                                                                                                    | Activation de mon espace / mes services |  |
| Vous po<br>cotisation f                                                    | uvez également payer en ligne votre taxe foncière ou votre<br>oncière des entreprises en utilisant la référence de votre avis<br>Payer mes impôts locaux | Activer mon espace / mes services       |  |
|                                                                            |                                                                                                    |                                         |  |
| Direction générale des Finances publiques                                  |                                                                                                    |                                         |  |

# 3. Renouvellement suite à l'expiration effective du mot de passe

Le mot de passe a expiré, il doit être renouvelé pour accéder à l'espace professionnel.

La procédure débute par l'accès à la page d'accueil du site <u>www.impots.gouv.fr</u>.

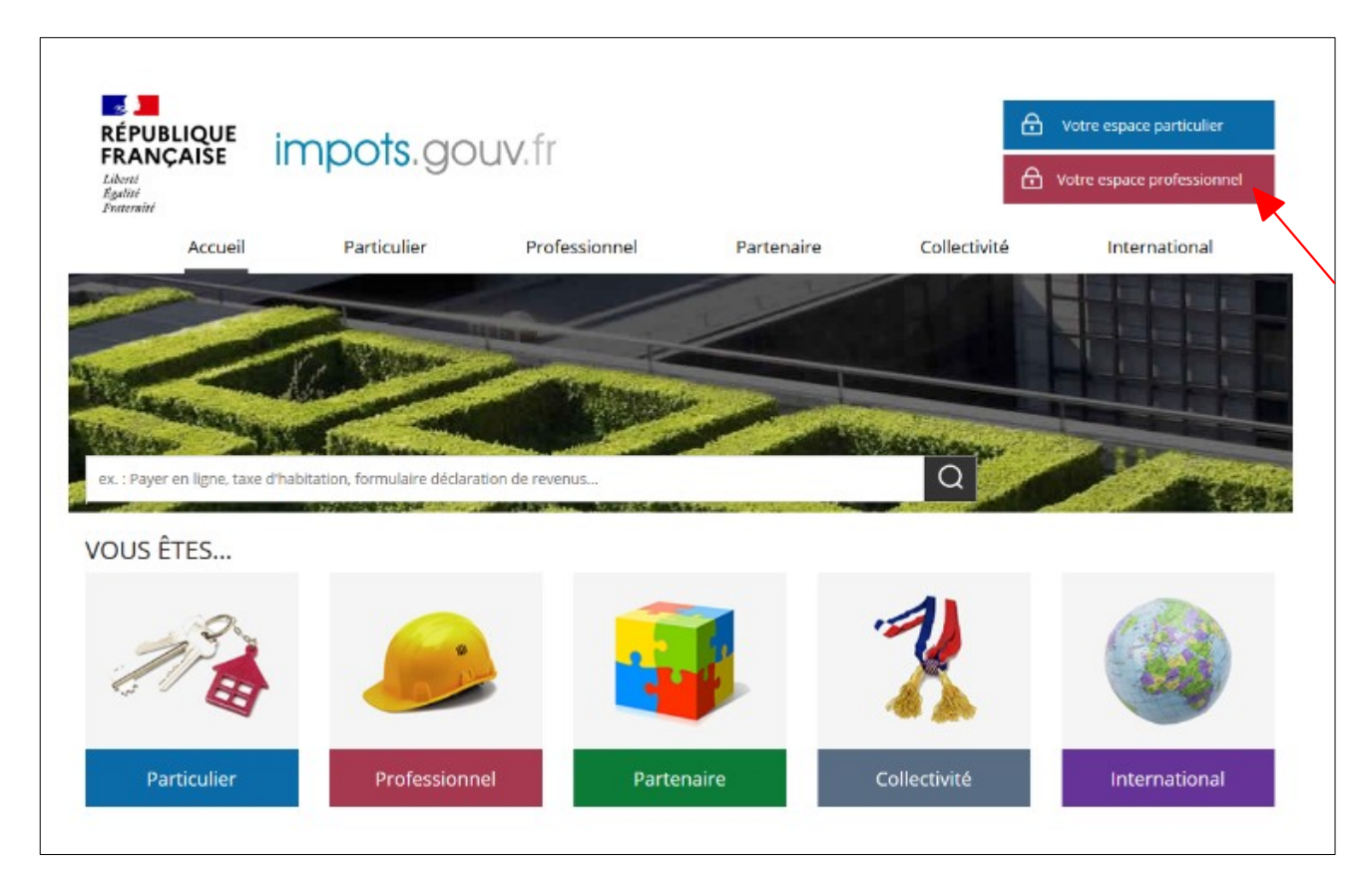

b Cliquez sur le bouton « Votre espace professionnel »

L'écran ci-dessous vous est ensuite affiché :

| RÉPUBLIQUE<br>FRANÇAISE<br>Libert<br>Expelité<br>Fraternité                                                                                                    | ↔       Votre espace particulier         ↔       Votre espace professionnel |  |  |  |
|----------------------------------------------------------------------------------------------------|-----------------------------------------------------------------------------|--|--|--|
| Accueil > Authentification                                                                                                    | i Aide : accéder aux fiches pratiques                                       |  |  |  |
| Connexion à mon espace professionnel                                                                                                    | Création de mon espace professionnel                                        |  |  |  |
| Adresse électronique Mot de passe? Connexion                                                                                                    | Créer mon espace professionnel                                              |  |  |  |
| Mot de passe oublié                                                                                                    | Activation de mon espace / mes services                                     |  |  |  |
| Vous pouvez également payer en ligne votre taxe foncière ou votre cotisation foncière des entreprises en utilisant la référence de votre avis Payer mes impôts locaux |                                                                             |  |  |  |
|                                                                                                    |                                                                             |  |  |  |
| Direction générale des Finances publiques                                                                                                    |                                                                             |  |  |  |

Saisissez votre adresse électronique et votre mot de passe expiré et cliquez sur le bouton « Connexion ».

L'écran de redéfinition du mot de passe "Mot de passe expiré " s'affiche :

| <b>Q</b> Mot de passe expiré                                                    |                                 |                        |          |           |
|---------------------------------------------------------------------------------|---------------------------------|------------------------|----------|-----------|
| Adresse électronique de connexion                                               | Nouveau mot d                   | e passe                | Récap    | bitulatif |
| 🖉 Adresse électronique d                                                        | e connexion                     |                        |          |           |
| Les champs marqués d'un astérisque (*) do                                       | ivent être renseigne            | és.                    |          |           |
| Saisissez votre adresse électronique de<br>connexion : *<br>utilisateur@domaine |                                 |                        |          |           |
| Recopiez les caractères de l'image : *                                          |                                 |                        |          |           |
|                                                                                 | n <del>su</del>                 | <del>18</del>          |          |           |
|                                                                                 | <u>Changer l'image</u> <u>E</u> | couter l'extrait sonor | re       |           |
|                                                                                 |                                 | С                      | ontinuer |           |

Saisissez votre adresse électronique ainsi que les caractères de l'image fournie par CAPTCHA puis cliquez sur le bouton « Continuer ». Vous devez ensuite saisir votre ancien mot de passe, puis votre nouveau mot de passe :

| A Mot de passe expiré                                                 |                                          |               |
|-----------------------------------------------------------------------|------------------------------------------|---------------|
| Adresse électronique de connexion                                     | Nouveau mot de passe                     | Récapitulatif |
| 🖉 Saisie du nouveau mot de passe                                      |                                          |               |
| Saisissez votre ancien mot de passe : *                               |                                          | Ø             |
| Saisissez votre nouveau mot de passe : * 🕐<br>(20 caractères minimum) | Niveau de sécurité de votre mot de passe | Ø             |
| Confirmez votre nouveau mot de passe : *                              |                                          | Ø             |
| Etape précédente                                                      |                                          | Valider       |

#### ✤ Renseignez votre ancien mot de passe ;

#### 🏷 Saisissez ensuite votre nouveau mot de passe et confirmez celui-ci.

Le mot de passe doit être de 20 caractères minimum (un contrôle du niveau de sécurité du mot de passe est effectué au moment de la saisie de celui-ci) .

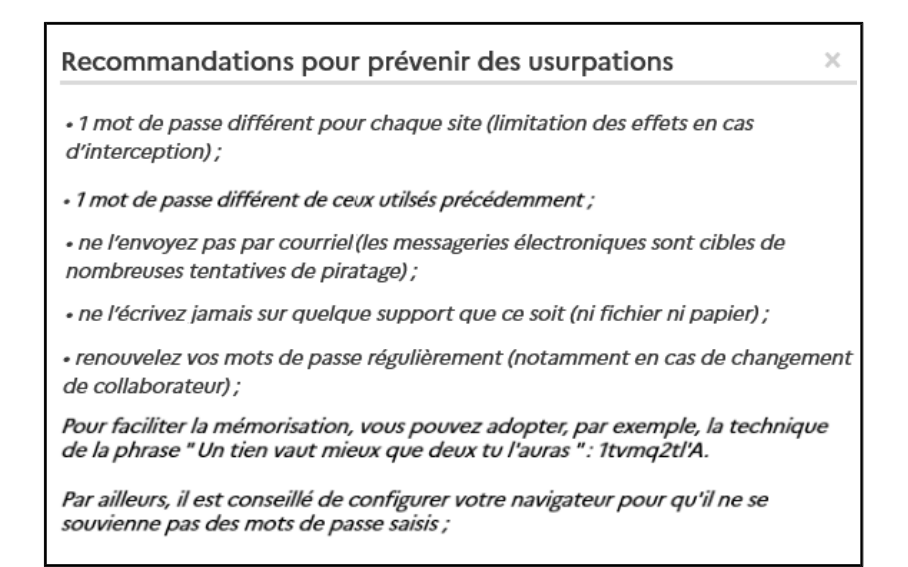

#### Les mots de passe ayant un niveau de sécurité faible ne sont pas acceptés :

| Non autorisé | E niveau de sécurité de votre mot de passe est trop faible, veuillez ressayer. |
|--------------|--------------------------------------------------------------------------------|
| Autorisé     | Niveau de sécurité de votre mot de passe : Normal.                             |
|              | Niveau de sécurité de votre mot de passe : Fort.                               |

#### Exemples d'affichages du niveau de sécurité du mot de passe :

• Saisie d'un mot de passe dont le niveau de sécurité est : Fort

| 2 | Saisie du nouveau mot de passe                                          |                           |   |
|---|-------------------------------------------------------------------------|---------------------------|---|
|   | Saisissez votre ancien mot de passe : *                                 | •••••                     | Ø |
|   | Saisissez votre nouveau mot de passe : * (2)<br>(20 caractères minimum) | Niveau de sécurité : Fort | Ø |
|   | Confirmez votre nouveau mot de passe : *                                |                           | Ø |

• Saisie d'un mot de passe dont le niveau de sécurité est : Normal

| 🖉 Saisie du nouveau mot de passe                                      |                                      |
|-----------------------------------------------------------------------|--------------------------------------|
| Saisissez votre ancien mot de passe : *                               | ·····                                |
| Saisissez votre nouveau mot de passe : * 🧿<br>(20 caractères minimum) | •••••••••••••••••••••••••••••••••••• |
| Confirmez votre nouveau mot de passe : *                              | <u>Ø</u>                             |

• Saisie d'un mot de passe dont le niveau de sécurité est : Faible

| 🖉 Saisie du nouveau mot de passe                                      |                                        |
|-----------------------------------------------------------------------|----------------------------------------|
| Saisissez votre ancien mot de passe : *                               | ·····                                  |
| Saisissez votre nouveau mot de passe : * 😨<br>(20 caractères minimum) | •••••••••••••••••••••••••••••••••••••• |
| Confirmez votre nouveau mot de passe : *                              | <u>Ø</u>                               |

♦ Cliquez sur le bouton « Valider ».

Un écran récapitulatif de votre demande de réinitialisation de mot de passe s'affiche. Il vous informe également de la date de fin de validité de votre nouveau mot de passe.

| ос | Mot de passe expiré                                                                                                    |                      |               |
|----|----------------------------------------------------------------------------------------------------|----------------------|---------------|
|    | Adresse électronique de connexion                                                                                                    | Nouveau mot de passe | Récapitulatif |
| ⊿  | Récapitulatif                                                                                                    |                      |               |
|    | Votre mot de passe a été réinitialisé avec succès.                                                                                                    |                      |               |
|    | Ce mot de passe est valable jusqu'au <b>07 août 2026</b> .                                                                                                    |                      |               |
|    | Vous allez recevoir un courriel de confirmation.                                                                                                    |                      |               |
|    | <u>En cas d'oubli de votre mot de passe,</u><br>vous devrez saisir votre réponse à la question de confiance présente<br>dans vos informations personnelles ("Gérer vos coordonnées") |                      |               |
|    | Vous pouvez dès à présent vous connecter à votre espace professionnel.                                                                                                    |                      |               |
|    | Accédez à vos services en ligne                                                                                                    |                      |               |

#### Un courriel de confirmation est alors envoyé dans votre boite mail :

| Espace professionnel - Modification du mot de passe                                                                                                    |
|----------------------------------------------------------------------------------------------------|
| De : ne-pas-repondre@dgfip.finances.gouv.fr                                                                                                    |
| A : ne-pas-repondre@dgfip.finances.gouv.fr                                                                                                    |
| Date : 2023-08-08 12:10:00                                                                                                    |
| Bonjour,                                                                                                    |
| Vous avez modifié votre mot de passe ; cette demande a bien été prise en compte.                                                                                                    |
| Celui-ci est valable jusqu'au <b>07 août 2026</b> .                                                                                                    |
| En cas d'oubli de votre mot de passe, vous devrez saisir votre réponse à la question de confiance présente dans vos informations personnelles ("Gérer vos coordonnées").                                                                                                    |
| L'Administration fiscale vous remercie de l'intérêt que vous portez à ses services.                                                                                                    |
| Si vous avez une question particulière, nous vous invitons à ne pas répondre à l'adresse électronique de ce message mais à vous connecter sur notre site impots.gouv.fr où vous trouverez les réponses aux questions les plus fréquentes.                                                                                                    |
| L'Administration fiscale ne vous sollicite jamais (que ce soit par mail, par SMS ou par téléphone) pour vous demander de communiquer de quelque manière que ce soit vos identifiants ou vos<br>coordonnées bancaires. Si vous recevez un tel message, ne cliquez sur aucun lien, n'appelez pas le numéro indiqué et ne tenez pas compte des informations qu'il contient car il s'agit sans doute<br>d'un message de phishing. |

Après avoir cliqué sur le bouton **« Accédez à vos services en ligne »**, vous êtes redirigé vers la page d'authentification à partir de laquelle vous pouvez accéder à votre espace professionnel à l'aide de votre nouveau mot de passe :

| RÉPUBLIQUE<br>FRANÇAISE<br>Liberté<br>Egalité<br>Fraternité   | impots.gouv.fr                                                                                                    | Votre espace particulier                                                  |
|---------------------------------------------------------------|----------------------------------------------------------------------------------------------------|---------------------------------------------------------------------------|
| Accueil > Authentific                                         | ation                                                                                                    | () Aide : accéder aux fiches pratiques                                    |
| Cor                                                           | nnexion à mon espace professionnel                                                                                                    | Création de mon espace professionnel                                      |
| Adresse électronique<br>Mot de passe ?<br>Mot de passe oublié |                                                                                                    | Créer mon espace professionnel<br>Activation de mon espace / mes services |
| Vous pou<br>cotisation fo                                     | uvez également payer en ligne votre taxe foncière ou votre<br>oncière des entreprises en utilisant la référence de votre avis<br>Payer mes impôts locaux | Activer mon espace / mes services                                         |
|                                                               | Direction générale des                                                                                                    | Finances publiques                                                        |

### ${}^{l\!\!\!l}S$ aisissez votre adresse électronique et votre nouveau mot de passe puis cliquez sur le bouton « Connexion ».

La procédure « Changer l'adresse électronique de connexion ou de mot de passe » permet également de modifier le mot de passe de manière spontanée.

Cette procédure est décrite dans la "Fiche FOCUS sur les téléprocédures (EP 5) - <u>Changer</u> <u>d'adresse électronique de connexion ou de mot de passe</u>" disponible sur le site www.impots.gouv.fr > Votre espace professionnel > <u>Aide : accéder aux fiches pratiques</u>.

La procédure « Mot de passe oublié » permet également de modifier le mot de passe mais nécessite de connaître *la réponse à la question de confiance de votre espace professionnel* que vous aviez indiquée lors de la création de votre espace professionnel. Il vous était vivement conseillé de la mémoriser en sauvegardant ou éditant vos coordonnées après l'activation de votre espace.

*Cette procédure est décrite dans la "Fiche FOCUS sur les téléprocédures (EP 6) – <u>Mot de</u> <u>passe oublié</u>" disponible sur le site www.impots.gouv.fr > Votre espace professionnel > <u>Aide :</u> <u>accéder aux fiches pratiques</u>.* 

## 4. En cas de problème dans l'accomplissement de cette démarche

Pour tout renseignement supplémentaire, <u>l'assistance aux usagers des téléprocédures</u> est joignable de **8h00 à 19h30** du lundi au vendredi, selon deux canaux :

- ✓ le téléphone via le nº 0809 400 210 (service gratuit + prix appel);
- le formulaire électronique disponible depuis le site <u>www.impots.gouv.fr</u> > Contact et RDV > Professionnel > Une assistance aux téléprocédures > Par formuel pour une procédure de déclaration en ligne des données > Accéder au formuel.